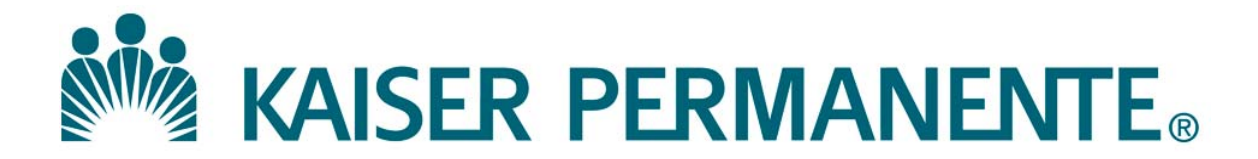

**DOCUMENT NUMBER:** 

**DOCUMENT TITLE:** 

**DOCUMENT NOTES:** 

LOCATION:

VERSION:

DOC TYPE:

STATUS:

**EFFECTIVE DATE:** 

NEXT REVIEW DATE:

**RELEASE DATE:** 

**EXPIRATION DATE:** 

**AUTHOR:** 

**PREVIOUS NUMBER:** 

**OWNER:** 

**CHANGE NUMBER:** 

| Purpose               | This procedure describes how to do a body fluid cell count using the SYSMEX XN hematology analyzer and WAM 5.0 middleware.                                                                                                    |
|-----------------------|----------------------------------------------------------------------------------------------------|
| Scope                 | This procedure is intended for the use of Clinical Laboratory Scientist (CLS) that will use the SYSMEX XN analyzer to perform an automated body fluid cell count and other laboratory personnel who may need to review the assay as part of quality management.                                                                                                    |
| Principle             | Fluorescent flow cytometry using side scattered light and side fluorescent are<br>used to determine WBC counts.<br>The direct current detection method is used for the RBC counts.                                                                                                    |
| Specimen<br>sources   | <ul> <li>Acceptable Body Fluid Types are:</li> <li>1. Cerebrospinal Fluid (CSF) – The use of anticoagulant is not required nor recommended.</li> <li>2. Serous Fluids (Peritoneal and Pleural) – Collected in EDTA-K<sub>2</sub> anticoagulant.</li> <li>3. Synovial/Joint Fluid – Collected in EDTA-K<sub>2</sub> anticoagulant with added hyaluronidase (a dab on applicator stick) to break up mucous.</li> </ul> |
|                       | Required sample volume: 1.0 mL or more.<br>Minimum sample volume:<br>- Open tube: 300 uL<br>- Open microtainer tube: 160 uL<br>Aspirated sample volume: approximately 88 µL.                                                                                                    |
| Specimen<br>stability | Body fluid specimens should be analyzed as soon as possible.<br>The longer the delay, the more likely are elements to lyse and deteriorate.                                                                                                    |
| Equipment             | Sysmex <sup>®</sup> XN <sup>TM</sup> Analyzer                                                                                                    |
|                       |                                                                                                    |

| Reagents                  | Sysmex XN Reagents<br>Sysmex <sup>®</sup> DCL CELLPACK                                                                                                    |
|---------------------------|----------------------------------------------------------------------------------------------------|
| Materials and<br>supplies | The following contains the list of materials and supplies required.<br>12x75 mm Tubes<br>Microtainers<br>Calibrated Pipettes for dilutions<br>Hyaluronidase lyophilized powder, 400-1000 units/mg, 100 mg pack                                                                                                    |
| Safety<br>Precautions     | Refer to the safety manual for general safety requirements.                                                                                                    |
| Quality Control           | <ul> <li>XN CHECK BF – Automated Body Fluid Controls</li> <li>XN CHECK BF control levels: All levels will be run at least once daily<br/>on each XN instrument in the Manual BF mode.</li> <li>Results must be recorded and reviewed for acceptability prior to testing<br/>patient specimens.</li> <li>Follow local facility protocols if any.</li> </ul>              |
| Before you<br>begin       | <ul> <li>Inspect specimens for clots, ensuring specimens are properly mixed.</li> <li>Results may be compromised with improper mixing, cellular debris, or clotted specimens.</li> <li>Clotted and highly viscous specimens must not be run automated due to the mucous material that could clog up the instrument, causing erroneous or misleading results.</li> </ul> |

, Continued

| reparation | Step | A                                                                                                    | Action                                                                                                    |
|------------|------|----------------------------------------------------------------------------------------------------|----------------------------------------------------------------------------------------------------|
|            | 1    | Check the status of the analyze<br>Check the Status indicator LEI<br>analyzer to confirm analyzer is<br>state.                                                                                                    | er.<br>D on the<br>in <b>READY</b> status<br>indicator<br>LED                                                                                                    |
|            | 2    | Press the mode switch to eject holder.                                                                                                    | the tube                                                                                                    |
|            | 3    | Select the Change Analysis Mo                                                                                                    | ode button on the control menu.                                                                                                    |
|            | 4    | Select analysis mode [BODY F                                                                                                    | LUID], then select [OK]                                                                                                    |
|            | 5    | <ul> <li>Analyzer automatically perform<br/>diluent fluid and lysing agent t<br/>affect cell counts.</li> <li>Note: <ul> <li>The analyzer will automating up to three times (3X) to accele check value.</li> <li>When performing a specime (diluent) as a sample to version the DCL. Enter the name "SALINE". Print the result printout.</li> </ul> </li> </ul> | ns a Background Check on the<br>o check for contamination that will<br>cally perform a background check<br>chieve an acceptable background<br>nen dilution, first run the DCL<br>rify that there are no contaminants<br>e of the aspirate sample as<br>and attach to the specimen result |
|            | 6    | Ensure <b>Background Check</b> pa<br>analysis.<br>Acceptable Background Limits<br>Checked Parameter<br>WBC-BF<br>RBC-BF                                                                                                    | asses, then proceed to sample or QC<br>s are as follows:<br>Acceptable Value<br>0.001 x 10 <sup>3</sup> / µL or less<br>0.003 x 10 <sup>6</sup> / µL or less                                                                                                    |

, Continued

| Procedure – | Follow t | he steps below                                                                                                | e steps below to perform cell count using the Sysmex XN analyzer.                            |                                                                            |                                           |                                            |  |  |  |
|-------------|----------|----------------------------------------------------------------------------------------------------|----------------------------------------------------------------------------------------------|----------------------------------------------------------------------------|-------------------------------------------|--------------------------------------------|--|--|--|
| Body Fluid  | Step     |                                                                                                    |                                                                                              | Action                                                                     |                                           |                                            |  |  |  |
| A polygig   | 1        | Place a well-mixed patient body fluid in a vial with the correct                                              |                                                                                              |                                                                            |                                           |                                            |  |  |  |
| Analysis    |          | sample barco                                                                                                  | de for analy                                                                                 | sis in the sampl                                                           | e tube holde                              | er.                                        |  |  |  |
|             | 2        | Click the [Ma                                                                                                 | inual Analy                                                                                  | <b>'sis]</b> button in th                                                  | he analyzer                               | area.                                      |  |  |  |
|             | 3        | Input the San                                                                                                 | ple ID or s                                                                                  | elect [READ ID]                                                            | to read the                               | barcode.                                   |  |  |  |
|             | 4        | If sample tub                                                                                                 | e is uncappe                                                                                 | ed. check the <b>IC</b>                                                    | AP OPENI                                  | box. If                                    |  |  |  |
|             |          | sample tube i                                                                                                 | s capped en                                                                                  | sure the <b>[CAP</b> C                                                     | <b>DPEN]</b> box                          | is unchecked.                              |  |  |  |
|             | 5        | Click <b>[OK]</b> a                                                                                           | lue                                                                                          |                                                                            |                                           |                                            |  |  |  |
|             | -        | Button).                                                                                                    | r                                                                                            | (                                                                          |                                           |                                            |  |  |  |
|             |          | Perform AU                                                                                                    | TORINSE                                                                                      | between sampl                                                              | le runs.                                  |                                            |  |  |  |
|             | 6        | <ul> <li>Verify that the flagging press</li> <li>If linearity and rerun</li> <li>The dilution</li> </ul>      | e body fluid<br>ent such as<br>y flag "@"<br>the sample<br>on factor ca                      | l result is accept<br>"@, *, etc.<br>is present, perfo<br>in be applied in | table and the<br>rm an offlin<br>WAM unde | ere are no<br>ne dilution,<br>er run #2 in |  |  |  |
|             |          | the rerun                                                                                                    | tab after the                                                                                | e assay is done b                                                          | by the instru                             | ment.                                      |  |  |  |
|             |          | Result Validation                                                                                             | Rerun                                                                                        | Manual Differential                                                        | Morphology                                | Previous Results                           |  |  |  |
|             |          | Test Code<br>TCBF<br>APPBF<br>COLRBF<br>COMNT<br>FNEUT<br>FLYMP<br>FMESO<br>FMONO<br>FOTHER<br>FEOSI<br>FBASO | Result<br>15010<br>32000000<br>1<br>1<br>1<br>1<br>1<br>1<br>1<br>1<br>1<br>1<br>1<br>1<br>1 | Run 1<br>15012<br>32000000                                                 | Run 2<br>15010<br>32000000                | Run 3                                      |  |  |  |
|             | 7        | Report TCBF<br>WAM Middle                                                                                     | and RBCB eware.                                                                              | F, Appearance,                                                             | Color and I                               | Differential in                            |  |  |  |

, Continued

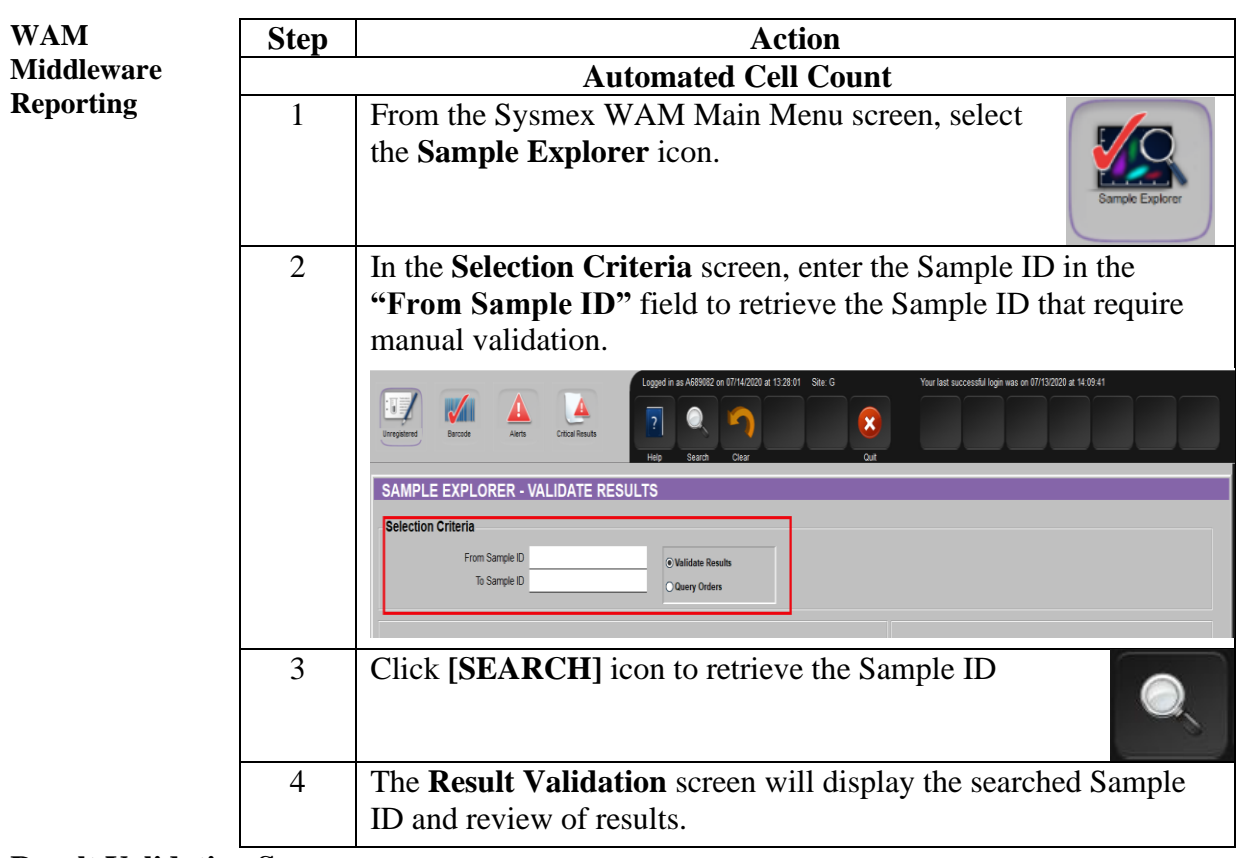

### **Result Validation Screen**

| RESULT VALI        | DATION                                                             |                                                                                                    |                                                      |       |                                                    |                                                                                                    |                    |                                                                                               |        |           |             |                                         |
|--------------------|--------------------------------------------------------------------|----------------------------------------------------------------------------------------------------|------------------------------------------------------|-------|----------------------------------------------------|----------------------------------------------------------------------------------------------------|--------------------|-----------------------------------------------------------------------------------------------|--------|-----------|-------------|-----------------------------------------|
| Selection Criteria | Patien                                                             | t Demographic                                                                                                    | s                                                    |       |                                                    |                                                                                                    |                    |                                                                                               |        | OP /      | Alerts      |                                         |
|                    | DOE<br>Col<br>F<br>Sa                                              | Sample ID         220114000           MRN         Z20000733           Name         MDIASSAY           06/02/2000         06/02/2000           lection dh         04/23/2020           lectiot dh         04/23/2020           ample Loc | 26A<br>25<br>HBM<br>20 Years<br>08:23:00<br>08:23:26 | Male  | Dia<br>Dia<br>Req.<br>Re<br>Re<br>Re<br>Ro<br>Room | gnosis 1<br>gnosis 2<br>Location <u>NP HBM</u><br>q. Phys.<br>q. Name <u>DUMMY.</u><br>J. Phone<br>Care Unit <u>NP HBM</u><br>Number | LAB<br>TEST<br>LAB |                                                                                               |        | Run       | Description | erts                                    |
| 220114000026A      | Result Validation                                                  | Rerun                                                                                                    | Manual Differen                                      | tial  | Morphology                                         | Previous Results                                                                                                    | ×<br>Ma            | iew Critical Ca<br><b>anual</b>                                                               | lls    | OP Alerts |             | Flags<br>No Flags to report for any Run |
|                    | Sel Test<br>RBCi<br>DTNCE<br>BFVC<br>APPI<br>COLF<br>XANT<br>DTNCA | Instr Code Result<br>Gode Result<br>GFM DL SFM<br>BF SF<br>HR NVE                                                                                                    | Instr<br>Comment                                     | Run 1 | Prev Date 04<br>Prev Res<br>2<br>#CLR<br>1.5       | /23/20 08:23:00<br>Prev Com                                                                                                    | Sel                | Count 1<br>Test Code<br>COMNT<br>FNEUT<br>FLYMP<br>FMESO<br>FMONO<br>FOTHER<br>FEOSI<br>FBASO | Result | Count     | 2           | Images for Run 1                        |

, Continued

| WAM<br>Middleware | Test<br>Code | Interpretation                                                                                                    |
|-------------------|--------------|----------------------------------------------------------------------------------------------------|
| Reporting         | TCBF         | TOTAL NUCLEATED BODY FLUID                                                                                                    |
|                   |              | Total Nucleated Count result from automated BF analysis                                                                                            |
|                   | RBCBF        | RED BLOOD CELL BODY FLUID                                                                                                    |
|                   |              | Total RBC Count result from automated BF analysis                                                                                                  |
|                   | BFVOL        | BODY FLUID TOTAL VOLUME                                                                                                    |
|                   |              | Manually enter BF total volume in mL, if applicable                                                                                                |
|                   | APPBF        | BODY FLUID APPEARANCE                                                                                                    |
|                   |              | Manually enter BF appearance, double click on the field for<br>choices.<br>> BLOODY<br>> CLEAR<br>> CLOUDY<br>> CLOTTED<br>> HAZY<br>> SLIGHT HAZY |
|                   | COLBF        | BODY FLUID COLOR<br>Manually enter BF color, double click on the field for choices                                                                 |
|                   | XANTHR       | XANTHOCHROMIA (If indicated)                                                                                                    |
|                   |              | Manually enter Xanthochromia response<br>> YES<br>> NO                                                                                             |

| Lower Limit of Detection by | Perform the Cell Count manually whenever:                                                                                          |
|-----------------------------|----------------------------------------------------------------------------------------------------|
| Sysmex XN                   | TC-BF result of ≤ 0.003 X 10 <sup>3</sup> μL (≤ 3 μL), AND <u>/OR</u><br>RBC-BF result of < 0.002 X 10 <sup>6</sup> μL (< 2000 μL) |

| WAM                             | Manual Call Count |              |                                                                                |                                                  |                                                                                                    |  |  |
|---------------------------------|-------------------|--------------|--------------------------------------------------------------------------------|--------------------------------------------------|----------------------------------------------------------------------------------------------------|--|--|
| Middleware                      | 5                 | Porform      | monu                                                                           |                                                  | unt if necessary otherwise proceed to                                                                                                    |  |  |
| Reporting                       | 5                 | step 7.      | i illallu                                                                      |                                                  | and, if necessary, otherwise proceed to                                                                                                  |  |  |
|                                 |                   |              | Click o                                                                        | on the [ <b>A</b> c                              | tion] icon                                                                                                    |  |  |
|                                 |                   |              |                                                                                |                                                  | Actions                                                                                                    |  |  |
|                                 |                   |              | Select                                                                         | by clickin                                       | ng on the selection box                                                                                                    |  |  |
|                                 |                   |              | TNCE                                                                           | BFM                                              | For manual total nucleated count                                                                                                    |  |  |
|                                 |                   |              |                                                                                |                                                  |                                                                                                    |  |  |
|                                 |                   |              | RBC                                                                            | BFM                                              | For manual total red blood cell count                                                                                                    |  |  |
|                                 |                   |              | Salaat                                                                         | the [ADD                                         | heriocytometer county                                                                                                    |  |  |
|                                 |                   |              | Select<br>field ir                                                             | the <b>Resu</b>                                  | J button. This will add additional result<br>It Validation screen                                                                        |  |  |
|                                 | 6                 | Manual       | ly ente                                                                        | r the hem                                        | ocytometer result in the following result                                                                                                |  |  |
| field. Test Code Interpretation |                   |              |                                                                                |                                                  |                                                                                                    |  |  |
|                                 |                   |              |                                                                                |                                                  |                                                                                                    |  |  |
|                                 |                   | RBCC         | ALC                                                                            | HEMOCYTOMETER CHAMBER SQUARES                    |                                                                                                    |  |  |
|                                 |                   |              |                                                                                | COUNTED                                          |                                                                                                    |  |  |
|                                 |                   |              |                                                                                | Select which square counted on the hemocytometer |                                                                                                    |  |  |
|                                 |                   |              |                                                                                |                                                  | Large                                                                                                    |  |  |
|                                 |                   | TNCS         | D1/                                                                            |                                                  |                                                                                                    |  |  |
|                                 |                   | RBCS         | D1/<br>D1                                                                      | HEMOC                                            | YTOMER                                                                                                    |  |  |
|                                 |                   |              |                                                                                | Manuall                                          | y enter the TNC or RBC raw count of one                                                                                                  |  |  |
|                                 |                   |              |                                                                                | chamber of the hemocytometer.                    |                                                                                                    |  |  |
|                                 |                   | TNCS<br>RBCS | D2/<br>D2                                                                      | RAW CO                                           | DUNT ON THE OTHER CHAMBER OF<br>MOCYTOMER                                                                                                |  |  |
|                                 |                   |              | Manually enter the TNC or RBC raw count of other chamber of the hemocytometer. |                                                  |                                                                                                    |  |  |
|                                 |                   |              |                                                                                | NOTE:                                            |                                                                                                    |  |  |
|                                 |                   |              |                                                                                | CLS must agr<br>repeated<br>value ob             | st verify that the counts from each chamber<br>ree within 10% or the count must be<br>. Multiply 10% against the bigger count<br>tained. |  |  |
|                                 |                   |              |                                                                                | The diffe<br>must be                             | erence between the two chamber counts less than the product obtained.                                                                    |  |  |

| Calculated TNC/RBC average for both raw counts.<br>WAM will automatically calculate after CLS<br>enters responses on the:<br>- TNCSD1 & TNCSD2 for TNCAVE; |
|----------------------------------------------------------------------------------------------------|
| WAM will automatically calculate after CLS<br>enters responses on the:<br>- TNCSD1 & TNCSD2 for TNCAVE;                                                    |
| - TNCSD1 & TNCSD2 for TNCAVE;                                                                                                    |
| - RBCSD1 & RBCSD2 for RBCAVE.                                                                                                    |
| DILUTION FACTOR                                                                                                    |
| Manually enter the dilution factor.                                                                                                    |
| Enter 1 if no dilution was performed.                                                                                                    |
| NUMBER OF SQUARES COUNTED IN EACH<br>CHAMBER OF THE HEMOCYTOMETER                                                                                          |
| Manually enter the number of squares counted.                                                                                                    |
| TOTAL NUCLEATED / RED BLOOD CELL<br>MANUAL COUNT                                                                                                    |
| Calculated field for TNC/RBC.                                                                                                    |
| WAM will automatically calculate after CLS enters responses on the following:                                                                              |
| -TNCCALC, TNCSD1, TNCSD2 and TNCDIL for TNCBFM;                                                                                                    |
| -RBCCALC, RBCSD1, RBCSD2 and RBCDIL for RBCBFM.                                                                                                    |
| WAM Calculation Formula:                                                                                                    |
| <ul> <li>A. If large squares were counted:<br/>(RBCAVE*RBCDIL)/(RBCSQ*0.1) for large<br/>squares; replace for TNC as applicable.</li> </ul>                |
| B. If small squares were counted:<br>(RBCAVE*RBCDIL)*10/(RBCSQ*0.04) for small                                                                             |
|                                                                                                    |

| WAM<br>Middleware<br>Reporting | 7                                | Select the <b>[MAN</b> differential.                                                                                                    | UAL DIFFE                        | RENTI                | AL] tab to perfe                      | orm the BF           |  |
|--------------------------------|----------------------------------|----------------------------------------------------------------------------------------------------|----------------------------------|----------------------|---------------------------------------|----------------------|--|
| <b>F</b> 8                     |                                  | Result Validation Rerun                                                                                                    | Manual Differential              | Morphology           | Previous Results View Critic          | al Calls OP Alerts   |  |
|                                | hange the defau<br>own menu from | alt [MDIFF]<br>[Select                                                                                                    |                                  |                      |                                       |                      |  |
|                                |                                  |                                                                                                    |                                  |                      | Select Keyboard                       |                      |  |
|                                | 8                                | Using the counter                                                                                                    | key, perfor                      | m the Bo             | ody Fluid Diffe                       | rential.             |  |
|                                |                                  | Counting will aut                                                                                                    | omatically s                     | top at 10            | 00 cell count.                        |                      |  |
|                                |                                  |                                                                                                    | TEST                             | CC                   | UNTER KEY                             |                      |  |
|                                |                                  |                                                                                                    | FNEUT                            |                      | +                                     |                      |  |
|                                |                                  |                                                                                                    | FLYMPH                           |                      | 6                                     |                      |  |
|                                |                                  |                                                                                                    | FMONO                            |                      | 5                                     |                      |  |
|                                |                                  |                                                                                                    | FMESO                            |                      | 4                                     |                      |  |
|                                |                                  |                                                                                                    | FEOSI                            |                      | 7                                     |                      |  |
|                                |                                  |                                                                                                    | FBASO                            |                      | 8                                     |                      |  |
|                                |                                  |                                                                                                    | FOTHER                           |                      | 1                                     |                      |  |
|                                | 9                                | Select the [SAVE                                                                                                    | changes made                     | •                    |                                       |                      |  |
|                                | 10                               | Go back to the result validation tab. All fields must be answered, including the "CMNT" field, for all results to transmit to Cerner LIS. Select <b>[Val All]</b> icon to validate the responses. |                                  |                      |                                       |                      |  |
|                                |                                  | Note: Only the m<br>automated count                                                                                                    | nanual diff co<br>is present, th | ount mu<br>is will c | st be present; or<br>ross to Cerner I | therwise, if<br>LIS. |  |

| LIS<br>Calculation   | • WBC Cnt-BF is calculated by Cerner LIS, using the following equation:                                                                                                    |                                 |                  |                       |  |  |  |  |  |
|----------------------|----------------------------------------------------------------------------------------------------|---------------------------------|------------------|-----------------------|--|--|--|--|--|
|                      | • WBC Cnt Auto =<br>TNC Auto – [ TNC Auto x (Meso + Other Nucleated Cells)/100]                                                                                                    |                                 |                  |                       |  |  |  |  |  |
|                      | • If values from manual count were entered in WAM:                                                                                                    |                                 |                  |                       |  |  |  |  |  |
|                      | WBC Cnt Man = TNC Manual – [ TNC Manual x ( Meso + Other Nucleated Cells)/100]                                                                                                    |                                 |                  |                       |  |  |  |  |  |
| Instrument<br>Ranges | <ul> <li>Display range is the range over which the analyzer will report, display, print and transmit results.</li> <li>Body fluids may be diluted offline using Cellpack DCL. See step #6 above of Body Eluid specimen analysis by Sysmex XN section of this procedure.</li> </ul> |                                 |                  |                       |  |  |  |  |  |
|                      | Parameter                                                                                                    | Analytical Measurement<br>Range | Display Range    | Units                 |  |  |  |  |  |
|                      | WBC-BF                                                                                                    | 0.003 to 10.000                 | 0.000 to 999.999 | x 10 <sup>3</sup> /uL |  |  |  |  |  |
|                      | RBC-BF                                                                                                    | 0.002 to 5.000                  | 0.000 to 999.999 | x 10 <sup>6</sup> /uL |  |  |  |  |  |
|                      | TC-BF#                                                                                                    | 0.003 to 10.000                 | 0.000 to 999.999 | x 10 <sup>3</sup> /uL |  |  |  |  |  |

, Continued

| Reference |
|-----------|
| Range     |

| • CSF      |                           |
|------------|---------------------------|
| Color      | Colorless                 |
| Appearance | Clear                     |
| TNC Count  | 0-5 cells/mm <sup>3</sup> |
| WBC Count  | 0-5 cells/mm <sup>3</sup> |
| RBC Count  | 0 cells/mm <sup>3</sup>   |

#### • Synovial Fluid

| TNC Count | 0-200 cells/mm <sup>3</sup> |
|-----------|-----------------------------|
| WBC Count | 0-200 cells/mm <sup>3</sup> |
| RBC Count | 0-500 cells/mm <sup>3</sup> |

#### • Pleural Fluid

| Appearance | Clear                       |
|------------|-----------------------------|
| TNC Count  | 0-9 cells/mm <sup>3</sup>   |
| WBC Count  | 0-9 cells/mm <sup>3</sup>   |
| RBC Count  | 0-500 cells/mm <sup>3</sup> |

### • Other Body Fluid

| Appearance | Clear                       |
|------------|-----------------------------|
| TNC Count  | 0-9 cells/mm <sup>3</sup>   |
| WBC Count  | 0-9 cells/mm <sup>3</sup>   |
| RBC Count  | 0-500 cells/mm <sup>3</sup> |

| Non-Controlled                                                                                                    | The following non-controlled document/s support this policy. |  |  |
|----------------------------------------------------------------------------------------------------|--------------------------------------------------------------|--|--|
| <b>Document/s</b> Sysmex XN-9000 Instructions for Use (North American Edition), Sysmex XN-9000 Instructions for Use (North American Edition), Systematical Systematical Systematica |                                                              |  |  |
|                                                                                                    | Corporation, Kobe, Japan.                                    |  |  |
|                                                                                                    |                                                              |  |  |
|                                                                                                    |                                                              |  |  |

Author(s) SCPMG Hematology Working Group Marlon Esguerra

Regional Parent Document Reference Number: SCPMG-PPP-0452 Rev: 01

### Document Number: LAMC-PPP-1388 Title: Body Fluid Cell Count Using Sysmex XN and WAM Middleware Effective Date: 17 Jan 2022

All dates and times are in Pacific Standard Time.

### Hematology Regional Documents

#### **Initial Approval**

| Name/Signature           | Title       | Date                     | Meaning/Reason |
|--------------------------|-------------|--------------------------|----------------|
| Jocelyn Javier (T684676) | Assist. ADA | 07 Dec 2021, 11:02:25 AM | Approved       |

#### **Operations Approval**

| Name/Signature       | Title        | Date                     | Meaning/Reason |
|----------------------|--------------|--------------------------|----------------|
| Julie Toti (K084521) | DIR AREA LAB | 05 Jan 2022, 06:32:15 PM | Approved       |

#### **Final Approval**

| Name/Signature         | Title       | Date                     | Meaning/Reason |
|------------------------|-------------|--------------------------|----------------|
| Hedyeh Shafi (l086749) | Pathologist | 14 Jan 2022, 09:59:26 AM | Approved       |